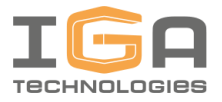

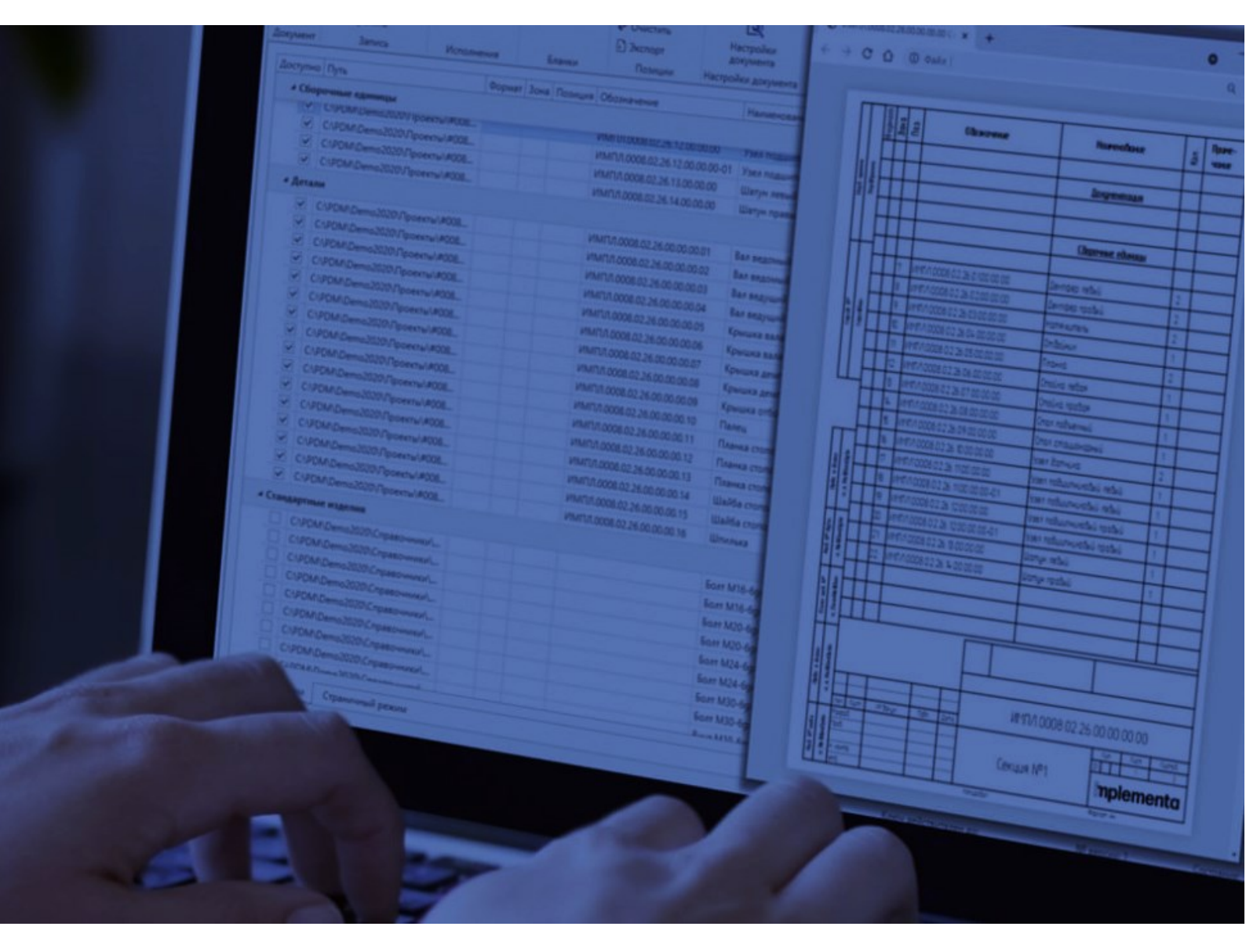

# GOSTWorks

Руководство пользователя

**implementa** 

Версия 3.1213.8 от 15.12.2021

# Оглавление

| 1. | Осн  | овные принципы      | 2 |
|----|------|---------------------|---|
|    | 1.1. | Элементы интерфейса | 2 |
|    | I.2. | Режимы отображения  | 5 |
| 2. | Опе  | рации с документом  | 7 |
| 3. | Раб  | ота с данными       | 8 |
| 4. | Раб  | ота с бланком1      | 0 |

# 1. Основные принципы

### 1.1. Элементы интерфейса

### Заголовок окна

В заголовке указывается имя файла редактируемой в данный момент спецификации. Если документ открыт в режиме *Только для чтения*, после имени появляется соответствующая надпись:

| <b>16</b> - <b>T</b> | IMPL000.000 Составные тиски.qspc.xml (Только чтение) |  | × |
|----------------------|------------------------------------------------------|--|---|
| Файл                 | Главная                                              |  |   |
|                      |                                                      |  |   |

### Панель инструментов

| Файл     | Главная             |            |               |                  |                     |                     |          |   |
|----------|---------------------|------------|---------------|------------------|---------------------|---------------------|----------|---|
| 5        | 🕙 Зарегистрировать  | -02 💌      | Спецификаци 👻 | }∃ Пронумеровать | 🛃 Добавить документ | ß                   |          |   |
|          | 🕒 Разрегистрировать |            |               | < Очистить       | 🛃 Удалить документ  |                     |          |   |
| Обновить | 💾 Сохранить         |            |               | 🗗 Экспорт        |                     | документа           | просмотр |   |
| Документ | Запись              | Исполнения | Бланки        | Позиции          | Документация        | Настройки документа | PDF      | ^ |

| Документ                                                                   | Раздел <b>Документ</b> позволяет работать со внешними источниками данных.                                                                                                    |
|----------------------------------------------------------------------------|----------------------------------------------------------------------------------------------------|
| Обновить<br>Документ                                                       | <b>Обновить</b> — обновляет данные в документе по внешнему источнику —<br>составу изделия из SOLIDWORKS PDM или сборки SOLIDWORKS. Если какие-<br>либо значения поменялись в карте данных в PDM или в свойствах<br>документа, то при нажатии этой кнопки они обновятся и в спецификации.<br>При обновлении данных будут утеряны внесенные в бланк вручную<br>изменения.                                                                                             |
| Запись<br>Э Зарегистрировать<br>Разрегистрировать<br>Ш Сохранить<br>Запись | Раздел Запись содержит команды для работы с отдельными записями<br>табличного представления документа.<br>Зарегистрировать — регистрирует документ модели, связанный с<br>выбранной строкой табличного представления, в хранилище PDM. Команда<br>доступна только в документах, созданных по составу из SOLIDWORKS PDM.<br>Разрегистрировать — разрегистрирует документ модели, связанный с<br>выбранной строкой табличного представления, в хранилище PDM. Команда |
|                                                                            | доступна только в документах, созданных по составу из SOLIDWORKS PDM.<br><i>Сохранить</i> — возвращают изменения, внесенные в атрибуты текущей<br>выбранной строки табличного представления, обратно в источник данных<br>— карту данных PDM или свойства пользователя SOLIDWORKS.                                                                                                    |

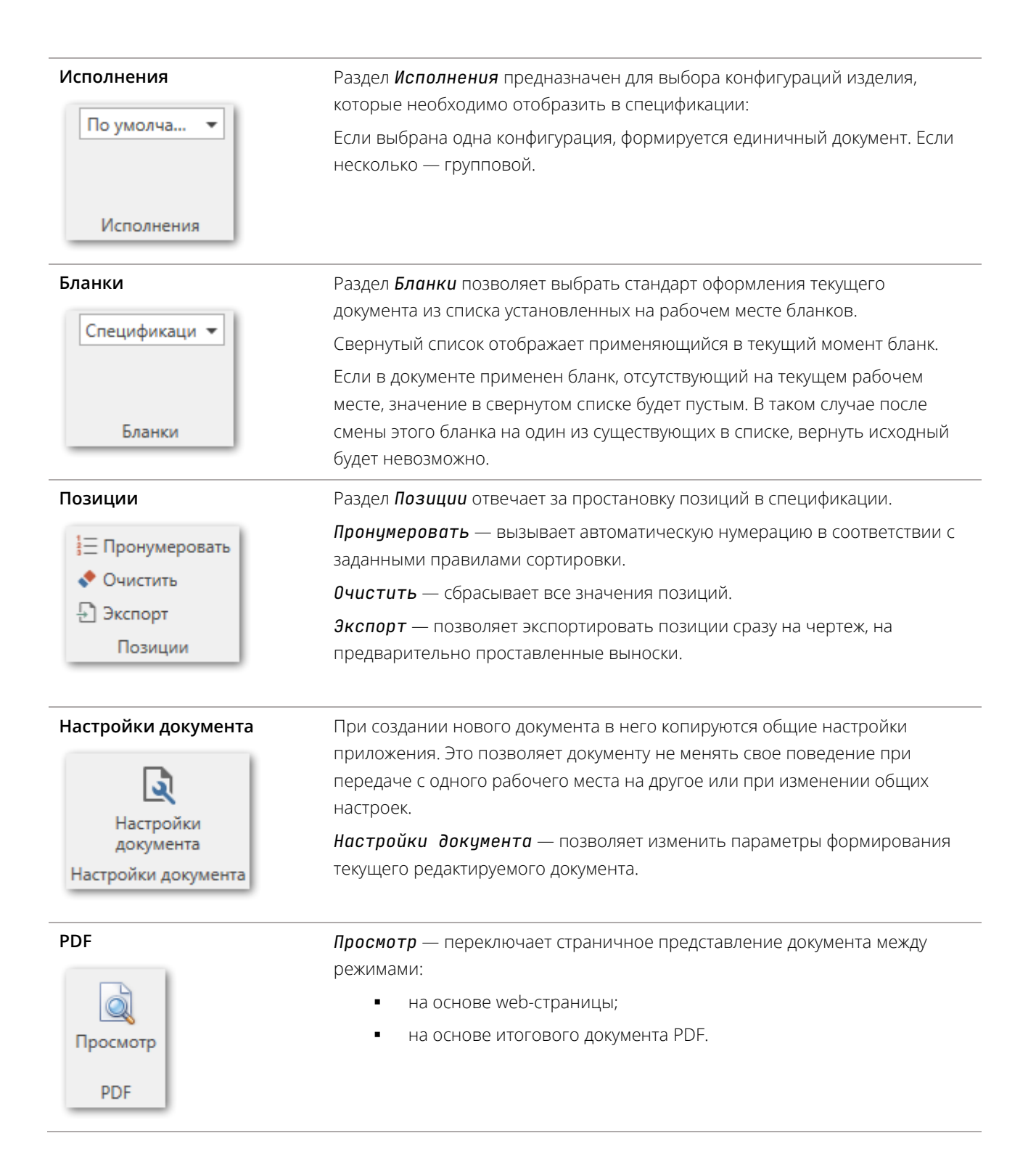

### Строка состояния

| Табличный режи | и страни-жыл режим               |              |                                 |
|----------------|----------------------------------|--------------|---------------------------------|
|                | Ключ действителен до: 04.01.2022 | № версии: 11 | Состояние: На подписи у Пров. 🦼 |

Строка состояния содержит:

- Срок действия лицензии на продукт;
- Номер версии документа из PDM;
- Состояние документа в потоке работ.

### Главное меню

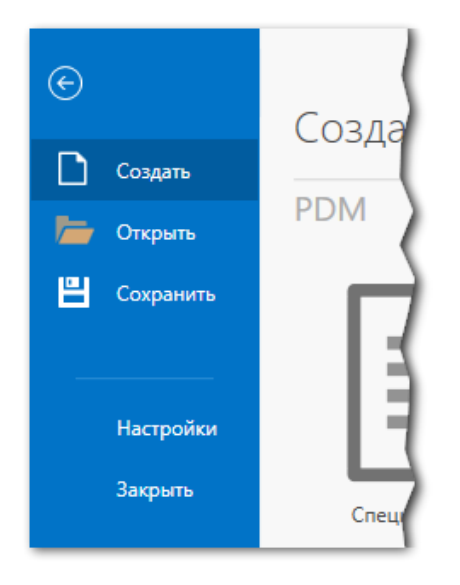

#### Команды главного меню

#### Создать

| ٦ |
|---|
|   |

Открывает страницу с доступными для создания типами документов. Документы сгруппированы по источникам получения данных:

- PDM состав изделия в SOLIDWORKS PDM Professional;
- SOLIDWORKS структура из файла сборки SOLIDWORKS.

Для источника данных SOLIDWORKS доступно два метода получения информации (опция *Быстрое создание*):

- включено для обмена данными используется SOLIDWORKS Document Manager API. Этот программный интерфейс получает данные из файлов сборки практически мгновенно и не требует их открытия в SOLIDWORKS. Однако, полученные значения сохраненные в модели и не обновляются в момент чтения. В некоторых ситуациях они могут быть устаревшими;
- отключено для обмена данными используется SOLIDWORKS API.
   Этот программный интерфейс получает данные из файлов сборки, открытых в SOLIDWORKS. Это требует больше времени, но позволяет актуализировать данные о сборке перед их чтением.

### Команды главного меню

| Открыть   | Позволяет выбрать и открывает существующий документ GOSTWorks (для                                                                         |
|-----------|----------------------------------------------------------------------------------------------------|
|           | спецификации — с расширением <b>.qspc.xml</b> ).                                                                                           |
| Сохранить | Сохраняет текущий документ GOSTWorks.                                                                                                    |
| 6         | Файл сохраняется в той же папке, где располагается модель сборки. Имя файла совпадает с именем файла сборки, расширение соответствует типу |
|           |                                                                                                    |
| настроики | Открывает окно оющих и локальных настроек приложения.<br>Подробнее о настройках см. в документе GOSTWorks. Руководство<br>администратора.  |
| Закрыть   | Закрывает меню и возвращает приложение в режим редактирования документа.                                                                   |

### 1.2. Режимы отображения

### Табличный режим

Этот режим предоставляет удобный редактор исходных данных с возможностью передать изменения обратно в источник — PDM или SOLIDWORKS.

| упно         | Исключить   | Фор  | Зона | Позиция | Обозначение  | Наименование                         | Количество | Примечан | Кон | Код |  |
|--------------|-------------|------|------|---------|--------------|--------------------------------------|------------|----------|-----|-----|--|
| Сбор         | очные един  | ицы  |      |         |              |                                      |            |          |     |     |  |
| $\checkmark$ |             |      |      | 1       | IMPL.000.010 | Основание                            | 1          |          | По  | MC  |  |
| ▲ Детали     |             |      |      |         |              |                                      |            |          |     |     |  |
| $\checkmark$ |             | A3   |      | 2       | IMPL.000.021 | Поворотная центральная плита         | 1          |          | По  | мд  |  |
| $\checkmark$ |             | A1   | A6   | 3       | IMPL.000.022 | Пластина                             | 2          |          | По  | ΜД  |  |
| $\checkmark$ |             | A2   |      | 4       | IMPL.000.031 | Верхний суппорт                      | 1          |          | По  | ΜД  |  |
| $\checkmark$ |             | A3   | B4   | 5       | IMPL.000.032 | Зажимной инструмент                  | 1          |          | По  | мд  |  |
| Станд        | цартные изд | елия |      |         |              |                                      |            |          |     |     |  |
|              |             |      |      | 6       |              | Болт с шестигранной головкой ГОСТ Р  | 3          |          | Бол |     |  |
|              |             |      |      | 7       |              | Болт с шестигранной головкой ГОСТ Р  | 2          |          | Бол |     |  |
|              |             |      |      | 8       |              | Болт с шестигранной головкой с фланц | 2          |          | Бол |     |  |
|              |             |      |      | 9       |              | Болт с шестигранной головкой с фланц | 2          |          | Бол |     |  |
|              |             |      |      | 10      |              | Болт с шестигранной головкой с фланц | 1          |          | Бол |     |  |
|              |             |      |      | 11      |              | Винт А.М6х20 ГОСТ 17473-80           | 6          |          | Вин |     |  |
|              |             |      |      | 12      |              | Гайка М10 ГОСТ 5927-70               | 1          |          | Гай |     |  |
|              |             |      |      | 13      |              | Гайка М10-7Н.21.06ХН28МДТ ГОСТ 592   | 1          |          | Гай |     |  |
|              |             |      |      | 14      |              | Гайка М10-7Н.6.15 ГОСТ 5927-70       | 1          |          | Гай |     |  |
|              |             |      |      | 15      |              | Гайка М10-7Н.8.20кп ГОСТ 5927-70     | 1          |          | Гай |     |  |
|              |             |      |      | 16      |              | Гайка М10-7Н.9.20кп ГОСТ 5927-70     | 1          |          | Гай |     |  |
|              |             |      |      | 17      |              | Гайка M10-LH ГОСТ 5927-70            | 1          |          | Гай |     |  |
|              |             |      |      | 18      |              | Подшипник 1000091 ГОСТ 8338-75       | 3          |          | По  |     |  |
|              |             |      |      | 19      |              | Подшипник 292502 ГОСТ 5377-79        | 3          |          | По  |     |  |
|              |             |      |      | 20      |              | Подшипник 502206 ГОСТ 5377-79        | 2          |          | По  |     |  |
|              |             |      |      | 21      |              | Подшипник 971802 ГОСТ 9592-75        | 1          |          | По  |     |  |

### Страничный режим (web-документ)

Предоставляет предварительный просмотр оформленного документа в виде, готовом для печати. Полностью синхронизирован с табличным режимом.

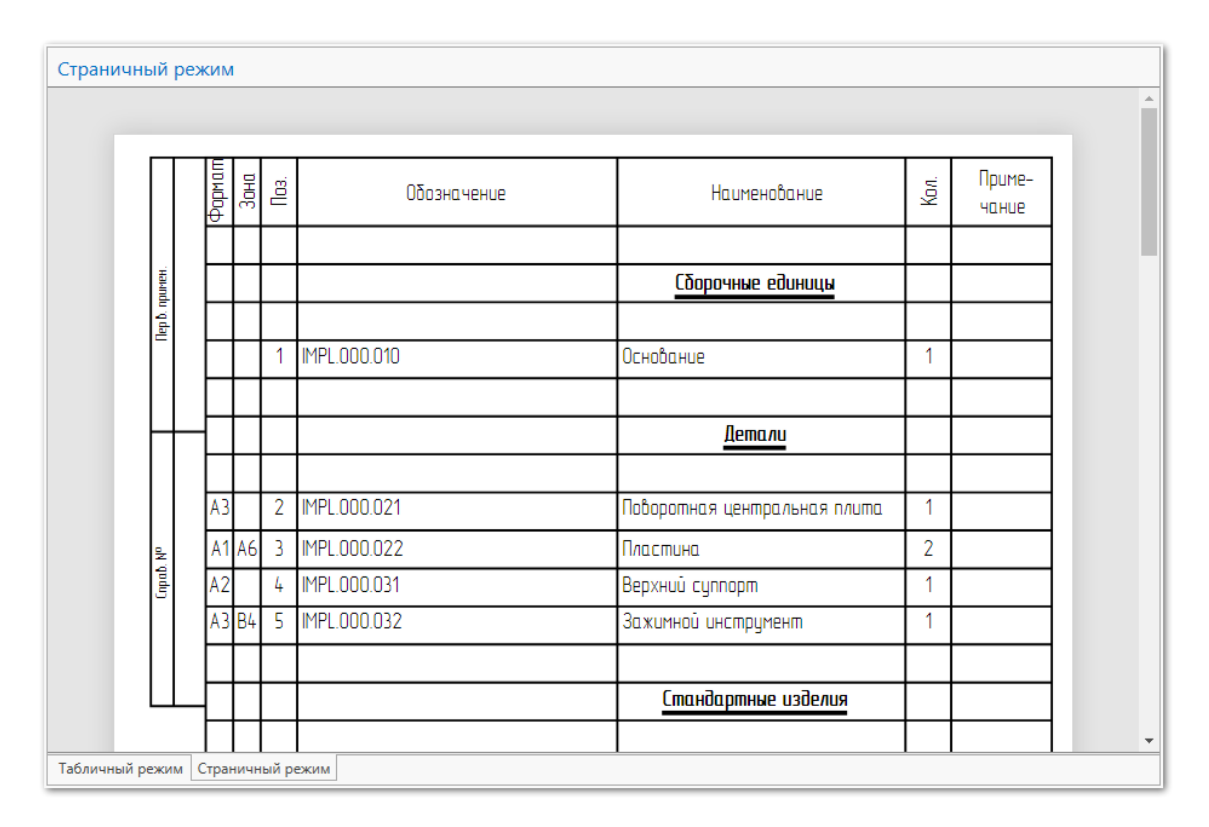

### Страничный режим (документ PDF)

| Страничный режим                 |          |                 |     |                              |                                                               |     |                 |    |
|----------------------------------|----------|-----------------|-----|------------------------------|---------------------------------------------------------------|-----|-----------------|----|
| ≡ tmp.xml.pdf                    | 1 /      | 2               | _   | - 75% +   🖬 🔊                |                                                               | Ŧ   | ē               | :  |
|                                  |          | Фармал.<br>Зана | ЕОЦ | Обозначение                  | Наименавание                                                  | Кол | Приме-<br>чание |    |
|                                  | нанта р  |                 |     |                              | Сборочные единицы                                             |     |                 |    |
|                                  | (B)      |                 | 1   | IMPL.000.010                 | Основание                                                     | 1   |                 |    |
| 1                                |          | +               |     |                              | Детали                                                        |     |                 |    |
|                                  |          | A3              | 2   | IMPL.000.021                 | Поборотная центральная плита                                  | 1   |                 |    |
|                                  | an gud   | A1 AL           | 53  | IMPL.000.022<br>IMPL.000.031 | Пластина<br>Верхици сирропт                                   | 2   |                 | 41 |
|                                  | 2        | A3 B4           | 5   | IMPL.000.032                 | Зажимной инструмент                                           | 1   |                 |    |
|                                  |          |                 |     |                              | Стандартные изделия                                           |     |                 |    |
| 2                                |          |                 | 6   |                              | Болт с шестигранной головкой                                  | 3   |                 |    |
|                                  |          | 1               | _   |                              | ГОСТ Р ИСО 4016-М5х25-4.6                                     |     |                 |    |
|                                  | ה קבועים | $\vdash$        | Ľ   |                              | Болт с шестигранной голобкой<br>ГОСТ Р ИСО 4016-M5x25-4.6-B6R | 2   |                 | 41 |
|                                  | /knär    | H               | R   |                              | Балт с шастиграциой галовкой с                                | 2   |                 |    |
| Табличный режим Страничный режим |          |                 |     |                              |                                                               |     |                 |    |

### 2. Операции с документом

### Создание спецификации

- Выберите меню Файл 
   *⇔* Создать, выберите тип документа 
   *—* Спецификация, источник информации 
   *—* РDM или SOLIDWORKS и метод получения данных для варианта из SOLIDWORKS.
- 2. В появившемся окне *Выберите файл* укажите файл сборки SOLIDWORKS (*.sldasm*), по составу которой необходимо создать документ. При создании документа по составу из SOLIDWORKS PDM файл сборки должен находиться в пределах локального вида хранилища;
- 3. В окне **Выберите бланк** укажите один из доступных шаблонов оформления документа и нажмите **ОК**;
- 4. Нажмите кнопку 🟵 для возврата в режим редактирования документа.

### Открытие спецификации

- 1. Выберите меню **Файл ⇒ Открыть**;
- 2. В появившемся окне **Выберите файл** укажите файл документа GOSTWorks (для спецификации .qspc.xml).

### Сохранение спецификации

#### Выберите меню Файл ⇒ Сохранить.

Перед сохранением документа приложение проверяет актуальность содержащихся в нем данных. Если найдены отличия между данными в документе и в источнике данных (SOLIDWORKS или PDM), возникает сообщение о необходимости их обновить:

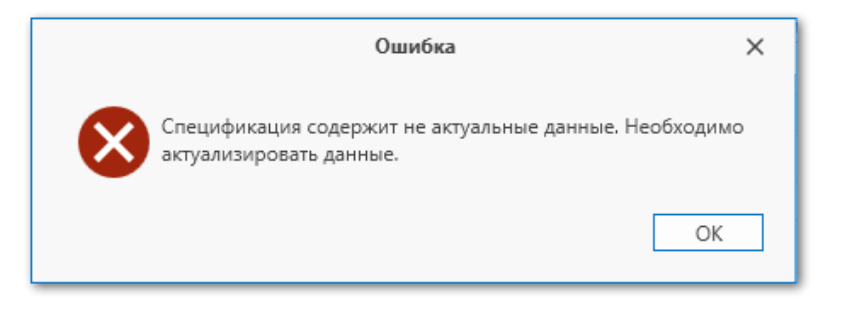

При выполнении команды приложение не запрашивает у пользователя имя файла и местоположение для сохраняемого документа. Файл сохраняется в той же папке, где располагается модель сборки. Имя файла совпадает с именем файла сборки. Расширение соответствует типу документа (для спецификации — .gspc.xml).

Если документ создан по составу из SOLIDWORKS PDM, то при его сохранении в хранилище автоматически создается связь со сборкой — она входит в состав документа как чертежного узла:

| 🤁 д      | ействия Изменить Отобразить Инструменты 🖈 🆽 🗗 🎚     | 🕽 🖪 🔒 🖡 🔻    | По               | иск в Текуг |
|----------|-----------------------------------------------------|--------------|------------------|-------------|
| Имя      | ^                                                   | Разрегистрир | Размер           | Тип         |
| IMI 🗌    | PL.000.000 Составные тиски.qspc.xml                 | 96 KB        | XML Docu         |             |
| MI       | PL.000.000 Составные тиски.SLDASM                   |              | 624 KB           | SOLIDWO     |
| 먊 IMF    | PL.000.000 Составные тиски.SLDDRW                   |              | 919 KB           | SOLIDWO     |
| AL INAT  | DI 000 001 2 SWEETERS BURGATES CI DIDDT             |              | 211 VD           | SOLIDIM     |
| -        |                                                     |              |                  |             |
| В. П     | редварительный просмотр 🔄 Карта данных 😑 Версия 6/6 | Спецификация | а 🖁 К Содержит   | 뫕 Где       |
| Be       | рсия: 6 ("<Комментарий отсутствует>") 🔻             |              | Только верхний у | ровень 🗸    |
| ₩2 <н    | le показывать конфигурации> 🔻                       |              |                  | `           |
| Тип      | Имя файла                                           | '            |                  |             |
|          | ◄ IMPL.000.000 Составные тиски.qspc.xml             |              |                  | - 1         |
| <b>(</b> | ► IMPL.000.000 Составные тиски.SLDASM               |              |                  | 1           |
|          |                                                     |              |                  |             |
|          |                                                     |              |                  | _           |

## 3. Работа с данными

### Обновление данных в спецификации

Для того, чтобы обновить данные о составе сборочной единицы и свойствах входящих в нее компонентов, нажмите кнопку **Обновить** на панели инструментов.

При обновлении данных будут утеряны внесенные в бланк вручную изменения.

### Регистрация и разрегистрация (для PDM)

GOSTWorks позволяет брать на изменение (разрегистрировать) и возвращать в хранилище (регистрировать) файлы компонентов сборки, на которую оформляется текущий документ. Это можно сделать без необходимости переходить в проводник Windows. Команды доступны только для документов, созданных по составу из SOLIDWORKS PDM.

Для регистрации или разрегистрации:

- 1. Выберите в табличном режиме необходимую строку;
- 2. На панели инструментов в разделе Запись выберите соответствующую команду Зарегистрировать или Разрегистрировать.

### Нумерация и экспорт в чертеж

Перед простановкой позиций чертеж следует подготовить:

- 1. Откройте чертеж в SOLIDWORKS;
- 2. Проставьте позиции ко всем необходимым компонентам сборки при помощи инструментов *Позиция, Авто-позиция* или *Группа позиций*;
- 3. Убедитесь, что у проставленных примечаний свойство Текст позиции установлено на Текст:

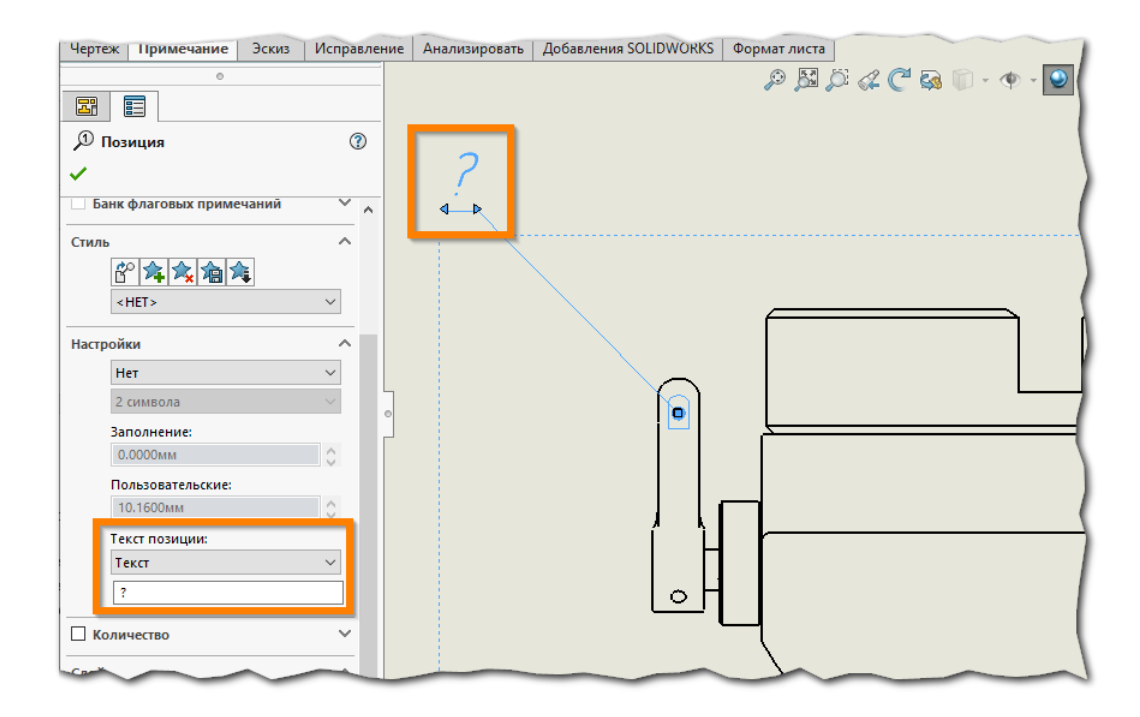

Содержимое этого текста не имеет значения — при простановке он будет заменен на актуальное значение позиции;

4. Сохраните чертеж.

Для того, чтобы проставить позиции в документе и передать их значения в чертеж, выполните:

- 1. Нажмите кнопку **Пронумеровать** в группе **Позиции** на панели инструментов. Позиции будут автоматически последовательно заполнены в табличном представлении и в бланке с учетом сортировки;
- 2. Нажмите кнопку Экспорт в группе Позиции на панели инструментов;
- 3. В появившемся окне Экспорт позиций в чертеж выберите из списка чертежи, в которые требуется экспортировать значения позиций. При создании документа по составу из SOLIDWORKS PDM, в этом списке уже будут присутствовать все чертежи, оформленные на сборочную единицу. При создании по сборке из SOLIDWORKS добавьте чертежи при помощи кнопки [+];
- 4. После нажатия кнопки *0К* чертежи будут открыты в SOLIDWORKS. Для каждого примечания типа *Позиция* приложение определит компонент, к которому оно привязано, и присвоит значение;
- 5. Для примечаний, которым не соответствуют строки в документе и для строк, у которых нет соответствующего примечания, приложение выдаст предупреждения:

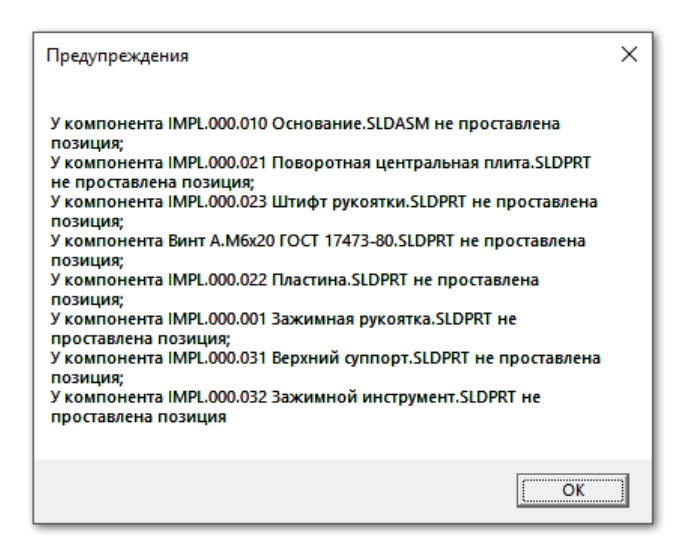

### Добавление чертежей в спецификацию (для SOLIDWORKS)

При оформлении документов по составу изделия из SOLIDWORKS PDM раздел *Документация* заполняется автоматически. Сборка SOLIDWORKS вне хранилища PDM не содержит информации об оформленных на нее документах. При оформлении документа по сборке SOLIDWORKS эту информацию необходимо предоставить вручную. Для этого предназначен раздел панели инструментов *Документация*. Для внесения нового документа воспользуйтесь командой *Добавить документ* и укажите файл. Последовательно может быть добавлено несколько документов.

Добавленные документы будут отсортированы по настроенным правилам и распределены между соответствующими исполнениями группового документа.

Для исключения ранее добавленного документа выберите соответствующую ему строку в табличном представлении и нажмите кнопку **Удалить документ**.

# 4. Работа с бланком

### Смена бланка

Приложение GOSTWorks позволяет в любой момент сменить шаблон оформления открытого документа. Для этого выберите новый бланк из выпадающего списка в группе *Бланки*.

### Печать

Печать документа и его сохранение в формате PDF возможно в страничном режиме одним из двух способов:

- Нажмите правой кнопкой мыши по странице документа и в контекстном меню выберите Сохранить в PDF;
- Перейдите в режим отображения PDF-документа выберите на панели инструментов команду Просмотр в разделе PDF. Затем нажмите кнопку 🖨.